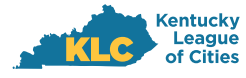

## RENEWAL APPLICATION

- 1. Follow instructions for logging into the KLC Insurance Portal.
- 2. Once logged into the portal, you should see the section "Action Items For You," and in that section there will be a link for a Renewal Application that corresponds with each policy type you have with KLC. If your account has access to multiple member accounts, make sure you choose from the Underwriting Menu > Change Group to select the member for which you want to submit forms.

Note: The action items links will remain on the home screen until the applications have been completed.

| <b>.</b>                                                                                                    |                            | KLC Insurance Services Portal<br>5284 Kentucky League of Cities                                                                                                    |  |  |  |  |
|----------------------------------------------------------------------------------------------------|----------------------------|----------------------------------------------------------------------------------------------------|--|--|--|--|
| Kemiscip League of Cities                                                                                                    |                            | Underwriting • User: Larry Dinsmore • Home                                                                                                    |  |  |  |  |
|                                                                                                    |                            | Action Items For You                                                                                                    |  |  |  |  |
| Member Portal                                                                                                    |                            | ▲ Your Renewal Application for Workers Compensation is due. Click jegg to complete the form, or click jegg to visit the forms section of the site. ▲ Your Renewal Application for Property is due. Click jegg to complete the form, or click jegg to visit the forms section of the site. ▲ Your Renewal Application for Property is due. Click jegg to complete the form, or click jegg to visit the forms section of the site. |  |  |  |  |
|                                                                                                    |                            | The rest we reveal application for property is due, circk rece to complete the form, or circk rece to visit the forms section of the                                                                                                    |  |  |  |  |
| Recent Certificates                                                                                                    |                            | Tool neitenen Application für Property is due, talick recer to complete oferform, or talick recer to valit die forms section of the<br>site.                                                                                                    |  |  |  |  |
| Recent Certificates<br>No Recent Certificates                                                                                                    |                            | The release represent on Property a use cirkuites to complete the toring of cirkuites or not the toring account of the site.                                                                                                    |  |  |  |  |
| Recent Certificates<br>No Recent Certificates                                                                                                    |                            |                                                                                                    |  |  |  |  |
| Recent Certificates<br>No Recent Certificates<br>Recent Policy Documents                                                                                                    |                            |                                                                                                    |  |  |  |  |
| Recent Certificates No Recent Certificates Recent Policy Documents Policy Documents                                                                                                    |                            |                                                                                                    |  |  |  |  |
| Recent Certificates No Recent Certificates Recent Policy Documents Policy Documents Document Smo                                                                                                    | Date                       |                                                                                                    |  |  |  |  |
| Recent Certificates No Recent Certificates Recent Policy Documents Policy Documents Document Name @ji V328-42.02.120344 Kentucky Lesgue of Cities 2021-22 WC Final Audit form (12/15/2022)                                                                                                    | Date<br>12/15/2022         |                                                                                                    |  |  |  |  |
| Recent Certificates No Recent Certificates Recent Policy Documents Policy Documents Document Name Div M3284-2012-2024 Kertucky League of Cities 2021-22 WC Final Audit Form (12/15/2022) Policy Invoices                                                                                                    | Date<br>12/15/2022         |                                                                                                    |  |  |  |  |
| Recent Certificates No Recent Certificates Recent Policy Documents Policy Documents Document Name Policy Invoices Policy Invoices Policy Invoi | Date<br>12/15/2022<br>Date |                                                                                                    |  |  |  |  |

We understand that these applications can be time consuming, so a "Save for Later" option has been included.

|                           |                                                                                                    |                                                                                            |                              |                |                    |                  | KLC Insurance Services Portal<br>5284 Kentucky League of Cities |  |
|---------------------------|----------------------------------------------------------------------------------------------------|--------------------------------------------------------------------------------------------|------------------------------|----------------|--------------------|------------------|-----------------------------------------------------------------|--|
| Kentucky League of Cities |                                                                                                    |                                                                                            |                              |                | Unden              | writing -        | Jser: Larry Dinsmore 👻 Home                                     |  |
|                           | <mark>▲ Tip</mark><br>We<br>Late                                                                                                    | understand that you may not be able to co<br>r° button. It never hurts to save often as we | mplete this in one s<br>ell! | itting. If you | u scroll to the bo | ttom, there is a | Save for                                                        |  |
|                           |                                                                                                    |                                                                                            | Ed                           | tion 01/2022   |                    |                  |                                                                 |  |
|                           |                                                                                                    | Kentucky Leag                                                                              | gue of Cities Ins            | urance         | Services           |                  |                                                                 |  |
|                           |                                                                                                    | Workers' Compensation                                                                      | and Employer'                | s Liabilit     | y Renewal S        | urvey            |                                                                 |  |
|                           |                                                                                                    | Kent                                                                                       | ucky League o                | f Cities       |                    |                  |                                                                 |  |
|                           |                                                                                                    | Policy Rene                                                                                | wal Date: 7/1/2023           |                |                    |                  |                                                                 |  |
|                           |                                                                                                    | Policy                                                                                     | Number: W5284-20             | 22-21645       |                    |                  |                                                                 |  |
|                           |                                                                                                    |                                                                                            | Agent: Jeremy B              | aird - KLC In  | surance Agency     |                  |                                                                 |  |
|                           | noted below. Vlease review the current classifications and estimated payrolis and provide any necessary<br>updates in the column for 2022-2023. Please also provide an updated employee count. If no updates are<br>necessary, please put a mark in the "NO CHANGE" box for the exposure. |                                                                                            |                              |                |                    |                  |                                                                 |  |
|                           | Class                                                                                                    | Class Description                                                                          | 2021-2022                    | NO             | 2022-2023          | # of             | DELETE                                                          |  |
|                           | 8720                                                                                                    | Risk Management                                                                            | 570.543                      |                | Fayton             | Linbioyees       |                                                                 |  |
|                           | 8742                                                                                                    | Outside Salesperson                                                                        | 411,917                      | -              |                    |                  |                                                                 |  |
|                           | 8810-01                                                                                                    | Office Employees                                                                           | 5,765,861                    |                |                    |                  |                                                                 |  |
|                           | L                                                                                                    | Workers' Compensation                                                                      | nolicies are audit           | able at exp    | piration of polic  | v.               |                                                                 |  |
|                           |                                                                                                    | fromore compensation                                                                       | ponoioo aro adan             |                |                    | ·                |                                                                 |  |
|                           | Save fo                                                                                                    | Later Submit                                                                               | ponoio di c dadi             |                |                    |                  |                                                                 |  |